# **eFiling Help Screens**

#### To Submit a Document you need to be a registered user.

• First you will need to enter your eFiling UserID and password and then select **[Sign In]**. If you have forgotten your password, click on **[Forgot Password]** and you will be assigned a temporary password.

| Already an eFiling user?                                                                                        | New to eFiling?                                                                                                    |
|----------------------------------------------------------------------------------------------------|----------------------------------------------------------------------------------------------------|
| eFiling users, sign in.<br>eFiling UserID<br>tstest@state.mn.us<br>Password<br>e<br>Sign In > Forgot Password > | New to eFiling?<br>In order to eFile a new document,<br>you must be a registered user and<br>obtain a User Ia and Password.<br>Registration Is net required to<br>search and View documents.<br>Click below to register for eFiling.<br>Register > |
| Note: the user name and password are case sensitive.                                                            |                                                                                                    |

After you Sign In, you will be taken to a new screen.

• Select Submit Document

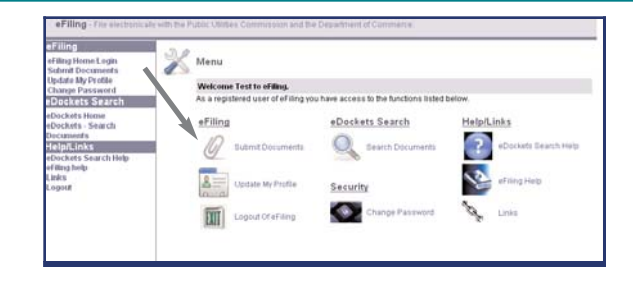

#### Verify User Information

Verify your User Information and make sure the information you see is correct. If the information is not correct you can select **[Update My Profile]** and make any necessary changes. If the user information is correct, select **[Next]**.

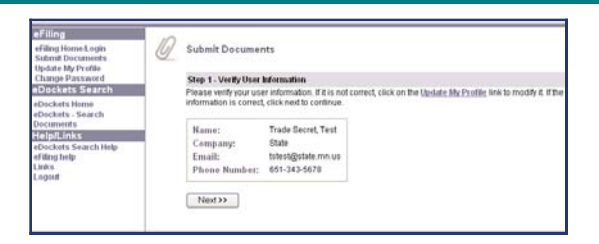

#### **Docket Identification**

Next, you will need to enter some information about the document you wish to submit.

Is it a New Docket (does not have a case/docket number) or an Existing Docket (with a number already assigned)?

If it is a **New Docket**, or you are **Not Sure**, you will be asked for the **Related Industry** (Energy or Telephone).

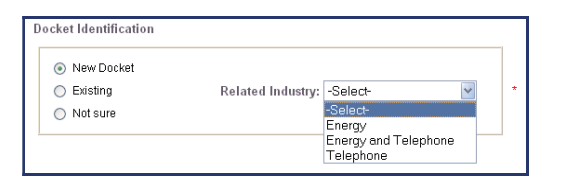

# eFiling Help Screens

If the Document will be filed to an **Existing** Docket you will need to enter the **Related Industry**, **Year** of the Docket, and the sequential **Number** associated with the Docket.

If the Document you are filing relates to more than one Docket, you can select **[More Dockets]** to add additional Docket numbers.

#### **Document Information**

You then need to enter the **Document Date**, select the **Document Type** from a drop down list (If you are unsure of the Document Type choose "Other"), and then enter the name of the entity you represent for **On Behalf Of**. If you are from a law firm, "On Behalf of" is the name of your client.

After you have entered all the information in the required fields, select [Next].

#### Submit Documents

Now you are ready to select the document for Upload.

- Browse to locate the Document you wish to upload.
- Choose the Classification of the document, Public or Trade Secret.
- Add **Additional Information** to help clarify the nature of the Document. If you selected "other" for the type of document under document information, you **must** enter something in this field.
- Select **[Add to List]**. Repeat this process to upload additional documents. You can browse and upload up to 10 documents with a maximum file size of 10 MB per document. Remember, if you upload a trade secret document, you will be required to upload at least one public document in the same submission.
- You are encouraged to submit text documents converted to pdf so they are text searchable.
- When your upload list is complete, click [Next].

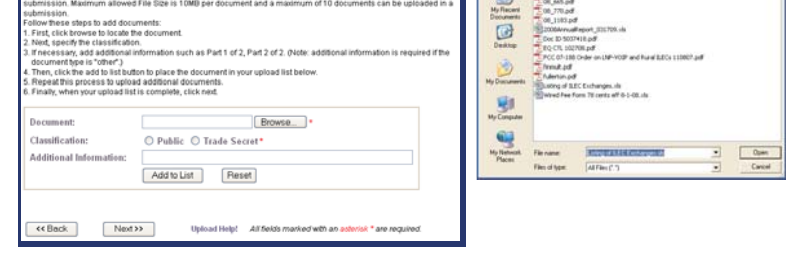

are require

| nese are the documents you have<br>properly identify trade secret docum<br>text to proceed. | vents. If you selected a | a file in error, click the delete but | on. If the selections are corre |
|---------------------------------------------------------------------------------------------|--------------------------|---------------------------------------|---------------------------------|
| Selected Document                                                                           | Classification           | Additional Information                | Action                          |
| Listing of ILEC Exchanges xls                                                               | Public                   |                                       | Delete                          |
| Doc ID 5037418.pdf                                                                          | Trade Secret             |                                       | Delete                          |
| EQ CTL 102708.pdf                                                                           | Public                   |                                       | Delete                          |

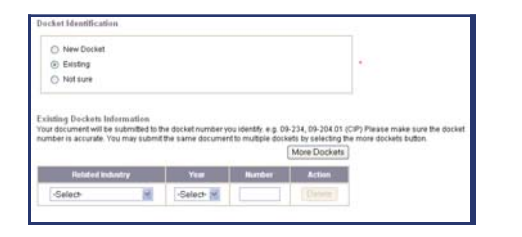

Document Date:

Next >>

ubmit Documents

Document Type: -Select On Behalf Of:

Describe the document you intend to submit. Document date is the date on the document, e.g. the date on the cover letter. On behalf offs the name of the entity you are representing with this submission, e.g. ABC Consumer Group, XVZ.Electric If you are nourse which type of document this is please choose other.

All fields marked with an add

### Page 2 of 3

- - 00 00 0

# **eFiling Help Screens**

#### **Document Submission Summary**

This is a display of all the information you provided and a list of documents you are submitting for upload.

- Use the View Document to do a final review of all the documents you are submitting.
- Once the document is eFiled it cannot be changed or deleted.
- When you are satisfied with what is on the summary pages, select [Submit].

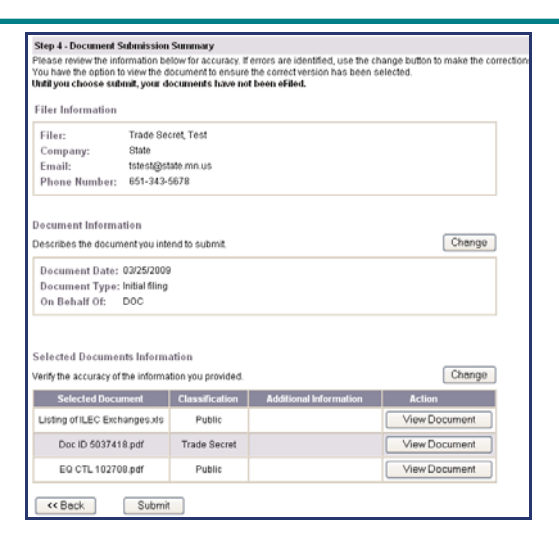

#### **Document Upload Confirmation**

Finally you receive a confirmation of your eFiling. This confirmation includes a **Submission Number** which can be used in eDockets Search to view your submission. Retain this information using the **View Printer Friendly** option to save an electronic or paper copy.

In addition, you will receive an email when your submission has been accepted or rejected.

| View Printer Friendly                                                                                                    |                                                                         |                                                                                                    |                                                                                                    |
|----------------------------------------------------------------------------------------------------|-------------------------------------------------------------------------|----------------------------------------------------------------------------------------------------|----------------------------------------------------------------------------------------------------|
| Document Upload Confirmation                                                                                                    |                                                                         |                                                                                                    |                                                                                                    |
| Your submission has been efiled and is pen<br>is accepted, you will receive an email notificat<br>with the submission, it will be rejected and yo<br>efiling Help. | ding verification. Su<br>tion and the public v<br>w will be notified by | bmissions in this status are considered<br>ersion(s) will be available through eDoc<br>email. For more information about acce | I received. Once the submission<br>kets Search. If there is a probler<br>plance of documents, go to |
| Submission Information                                                                                                    |                                                                         |                                                                                                    |                                                                                                    |
| Submission Number: 20093-779                                                                                                    |                                                                         |                                                                                                    |                                                                                                    |
| Submission Date/Time: 03/25/2009 09:3                                                                                                    | 35 AM                                                                   |                                                                                                    |                                                                                                    |
| Filer Information                                                                                                    |                                                                         |                                                                                                    |                                                                                                    |
| Filer: Trade Secret, Test                                                                                                    |                                                                         |                                                                                                    |                                                                                                    |
| Company: State                                                                                                    |                                                                         |                                                                                                    |                                                                                                    |
| Email: tstest@state.mn.us                                                                                                    |                                                                         |                                                                                                    |                                                                                                    |
| Phone Number: 651-343-5678                                                                                                    |                                                                         |                                                                                                    |                                                                                                    |
| Document Information                                                                                                    |                                                                         |                                                                                                    |                                                                                                    |
| Document Date: 03/25/2009                                                                                                    |                                                                         |                                                                                                    |                                                                                                    |
| On Behalf Of: DOC                                                                                                    |                                                                         |                                                                                                    |                                                                                                    |
| Uploaded Documents Information                                                                                                    |                                                                         |                                                                                                    |                                                                                                    |
| Selected Document                                                                                                    | Classification                                                          | Additional Information                                                                                                    |                                                                                                    |
| Listing of ILEC Exchanges vis                                                                                                    | Public                                                                  |                                                                                                    |                                                                                                    |
| Doc ID 5037418.pdf                                                                                                    | Trade Secret                                                            |                                                                                                    |                                                                                                    |
| EQ CTL 102708.pdf                                                                                                    | Public                                                                  |                                                                                                    |                                                                                                    |
| View Printer Friendly Main 1                                                                                                    | Menu                                                                    | Submit Similar                                                                                                    | Submit.New                                                                                          |